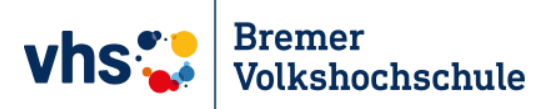

# Anleitung So registrieren Sie sich für Ihren Kurs

Ina Schiffhauer

Assistentin für digitales Lernen an der Bremer Volkshochschule

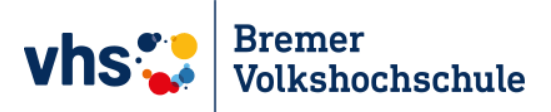

Klicken Sie auf diesen Link: https://www.vhs.cloud

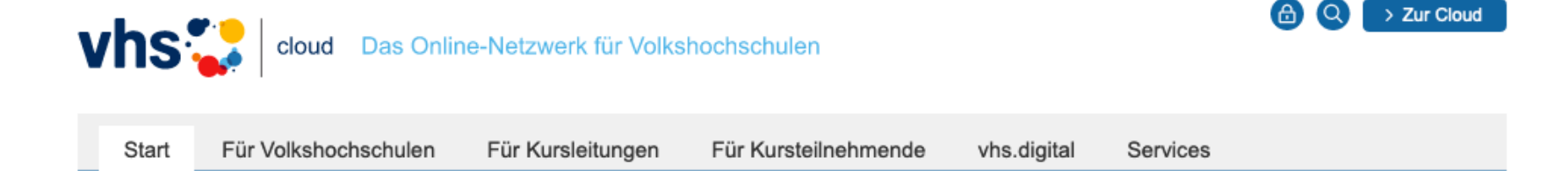

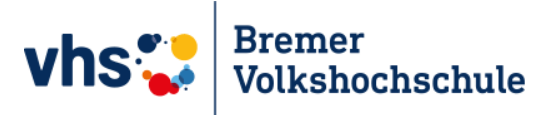

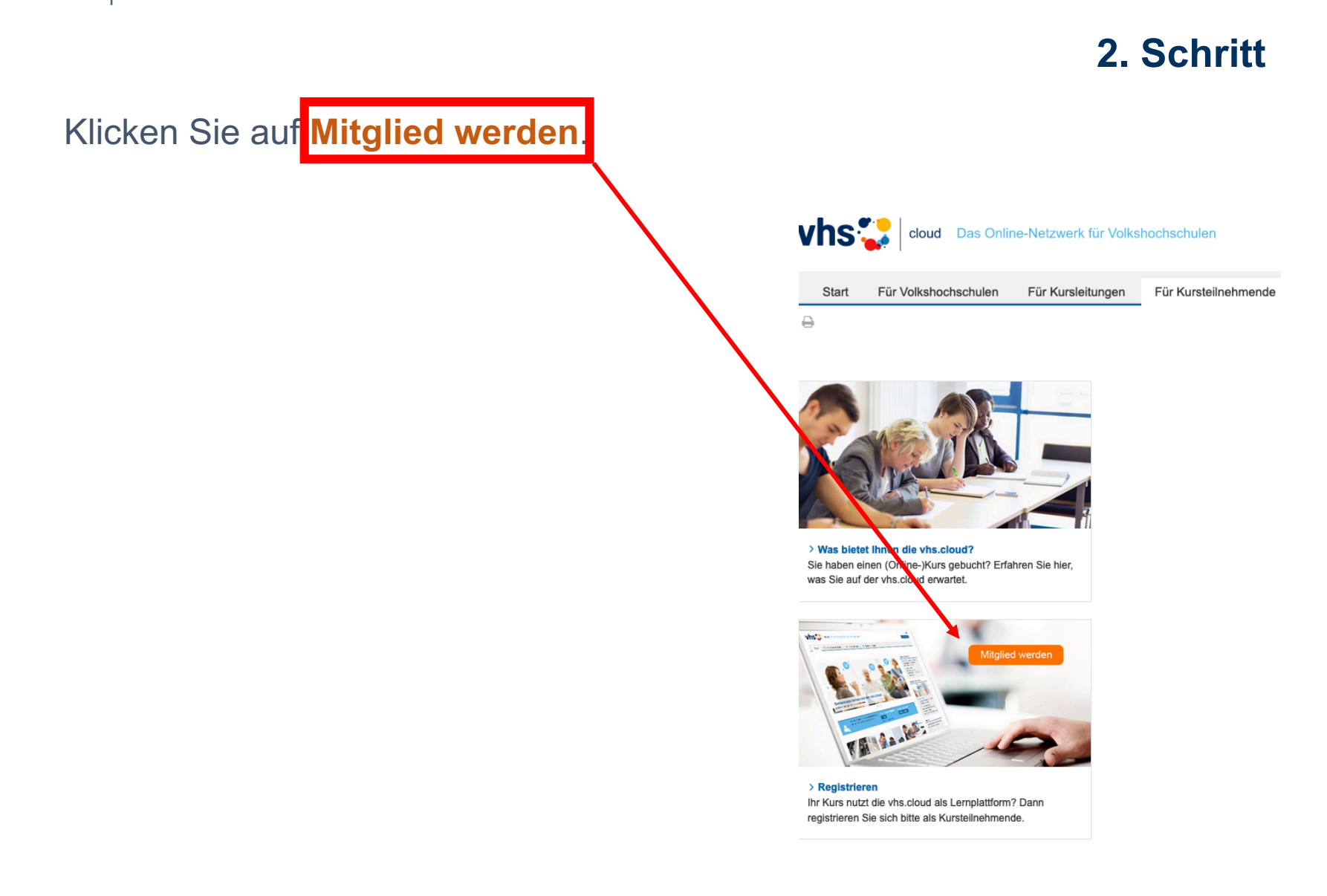

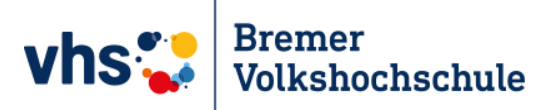

## Scrollen Sie nach unten:

## Klicken Sie auf die Schaltfläche

## Jetzt registrieren

#### Start Für Volkshochschulen Für Kursleitungen Für Kursteilnehmende

₽

0

Für Kursteilnehmende > Registrierung

## Registrierung als Kursteilnehmerin und Kursteilnehmer

Sie nehmen an einem vhs-Kurs teil, bei dem die vhs.cloud eingesetzt wird? Dann registrieren Sie sich hier und richten Sie sich Ihren persönlichen Account für die vhs.cloud sowie das vhs-Lernportal ein.

#### Wie registriere ich mich?

Um die vhs.cloud als Kursteilnehmerin beziehungsweise Kursteilnehmer nutzen zu können, benötigen wir nur wenige Angaber

#### Formular ausfüllen und anmelden

Vorname und Nachname

Damit die Dozentin beziehungsweise der Dozent Ihres Kurses Sie eindeutig identifizieren kann, ist es wichtig, dass Sie uns bei der Registrierung Ihren echten Vor- und Nachnamen verraten.

Um die Registrierung zu vereinfachen, werden die Eingaben automatisch in die Felder "Benutzername" und "Angezeigter Name" übernommen. Sie können diese Eingaben aber natürlich ändern.

## E-Mail-Adresse

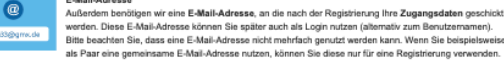

werden, Diese E-Mail-Adresse können Sie später auch als Login nutzen (alternativ zum Benutzernamen). Bitte beachten Sie, dass eine E-Mail-Adresse nicht mehrfach genutzt werden kann. Wenn Sie beispielsweise als Paar eine gemeinsame E-Mail-Adresse nutzen, können Sie diese nur für eine Registrierung verwenden.

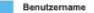

Den Benutzernamen können Sie sich frei aussuchen. Dieser ist gleichzeitig Ihr Login zur vhs.cloud (alternativ zur angegebenen E-Mail-Adresse). Wichtig ist, dass Sie dabei keine Sonderzeichen und Umlaute sowie Leerzeichen verwenden. Auch darf er nur genau ein Mal auf der vhs.cloud vorkommen. Wenn Sie also die Meldung erhalten, dass der von Ihnen gewählte Benutzername bereits vergeben ist, müssen Sie sich

einen neuen überlegen. Der Benutzername kann später nicht mehr geändert werden!

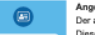

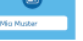

Der angezeigte Name ist der Name, unter dem Sie anderen Mitgliedem der vhs.cloud angezeigt werden. Dieser setzt sich automatisch aus Ihrem Vor- und Nachnamen zusammen. Möchten Sie nicht mit Ihrem vollen Namen angezeigt werden, können Sie diesen jederzeit ändern.

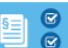

AGB und Datenschutzhinweis Zum Schluss müssen Sie natürlich die AGB akzeptieren und den Datenschutzhinweis zur Kenntnis nehmen

## Einloggen

Nachdem Sie das Registrierungsformular ausgefüllt und abgeschickt haben, erhalten Sie an die von Ihnen angegebene Adresse eine E-Mail mit Ihrem Passwort und können sich direkt einloggen. Bitte beachten Sie, dass Ihre Registrierungsdaten und damit Ihr Zugang automatisch gelöscht werden, falls Sie sich nicht innerhalb von zwei Monaten mit Ihren Zugangsdaten einloggen!

### Was ermöglicht mir die Registrierung?

Nach der Registrierung haben Sie Zugriff auf Ihren persönlichen "Schreibtisch" in der vhs.cloud. Als Teilnehmerin oder Teilnehmer eines Kurses werden Sie dann in den entsprechenden Kurs in der vhs.cloud aufgenommen. Näheres dazu erfahren Sie nach Login

#### Fragen zum Kurs

vhs.digital

Services

Bei Fragen zu Ihrem Kurs oder Ihrem Kurscode, wenden Sie sich bitte direkt an Ihre Volkshochschule.

### vhs.digital News

Unser Newsletter zu digitalen Neuigkeiten aus der Volkshochschulwelt erscheint ieden zweiten Monat, Abonnie Sie den Newsletter vhs.digital News: > Newsletter abonnieren

> Newsletter abbesteller

> vhs.digital News - Archiv

#### Twitter

Folgen Sie uns auf Twitter! @vhs\_cloud

# Angezeigter Name

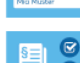

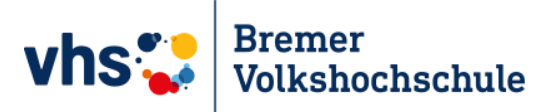

## Jetzt kommt das Wichtigste:

- Wählen Sie
- Herr oder Frau
- Tippen Sie Ihren Vornamen
- Tippen Sie Ihren Familiennamen
- Ihre E-Mail-Adresse muss korrekt sein
- Noch einmal Ihre E-Mail-Adresse
- automatisch
- automatisch
- anklicken
- registrieren-

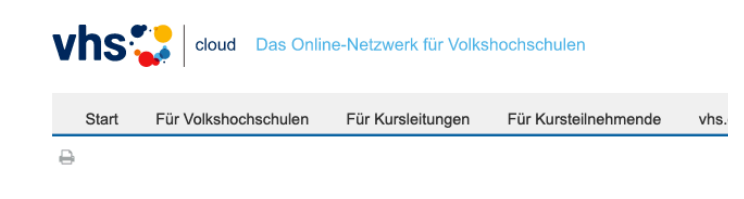

## Registrierung als Kursteilnehmerin oder Kursteilnehmer

| Daten zur Person                |  |  |  |  |  |  |
|---------------------------------|--|--|--|--|--|--|
| Anrede                          |  |  |  |  |  |  |
| •                               |  |  |  |  |  |  |
| Vorname *                       |  |  |  |  |  |  |
|                                 |  |  |  |  |  |  |
| Nachname *                      |  |  |  |  |  |  |
|                                 |  |  |  |  |  |  |
| E-Mail-Adresse *                |  |  |  |  |  |  |
|                                 |  |  |  |  |  |  |
| E-Mail-Adresse (Wiederholung) * |  |  |  |  |  |  |
|                                 |  |  |  |  |  |  |
| Benutzername (= Login) * 👔      |  |  |  |  |  |  |
|                                 |  |  |  |  |  |  |
| Angezeigter Name * 👔            |  |  |  |  |  |  |
|                                 |  |  |  |  |  |  |

## AGB und Datenschutz

- Die AGB habe ich gelesen und akzeptiert
  > AGB anzeigen
- Die Datenschutzerklärung habe ich gelesen und zur Kenntnis genommen.
  > Datenschutzerklärung anzeigen

registriere

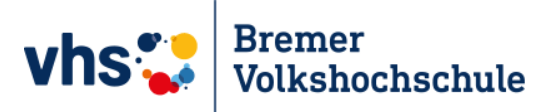

vhs.

## Ein Beispiel:

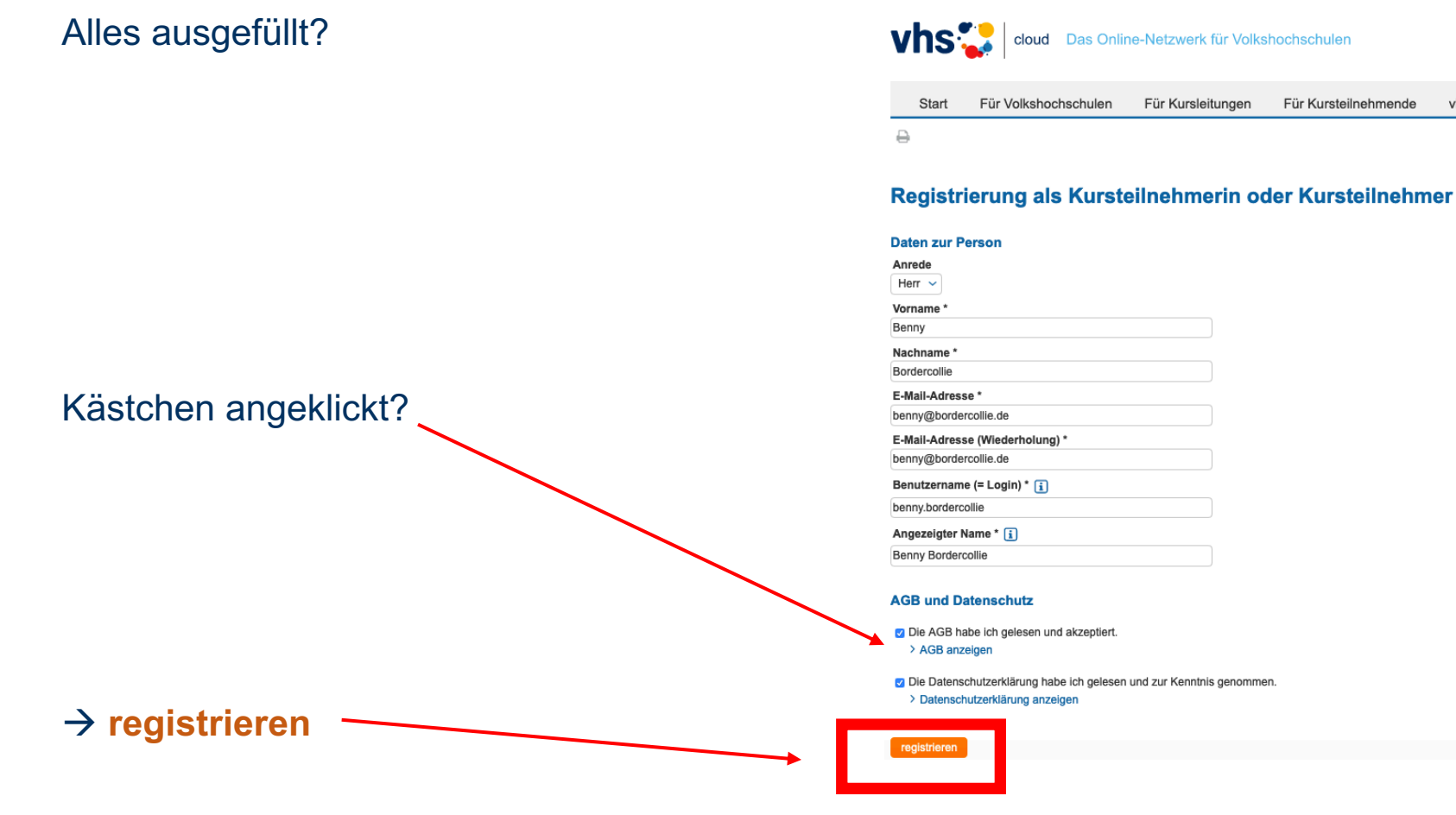

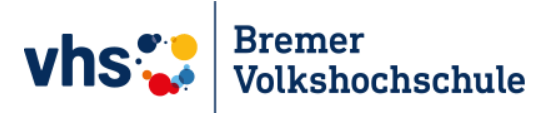

Fast geschafft!!!

Sie haben sich registriert.

Gehen Sie jetzt zu Ihrem

E-Mail-Konto.

Dort finden Sie eine E-Mail von der vhs.cloud. Da ist auch ein Passwort.

Das Passwort ändern Sie, wenn Sie sich anmelden. Nehmen Sie ein Passwort, das Sie nicht vergessen!

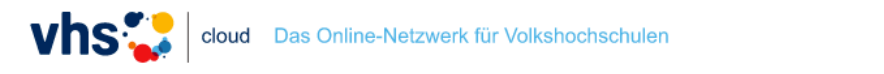

| Start | Für Volkshochschulen | Für Kursleitungen | Für Kursteilnehmende | vhs.digital | Services |
|-------|----------------------|-------------------|----------------------|-------------|----------|
|       |                      |                   |                      |             |          |

## **Registrierung erfolgreich**

Sie haben sich erfolgreich in der vhs.cloud registriert. Ihr Passwort wird an die angegebene E-Mail-Adresse geschickt. Ihr Passwort können Sie nach Login unter "Einstellungen" > "Passwort ändern" ändern. Bitte beachten Sie, dass Ihre Registrierungsdaten und damit Ihr Zugang automatisch gelöscht werden, falls Sie sich nicht innerhalb von zwei Monaten mit Ihren Zugangsdaten einloggen.

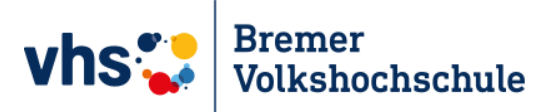

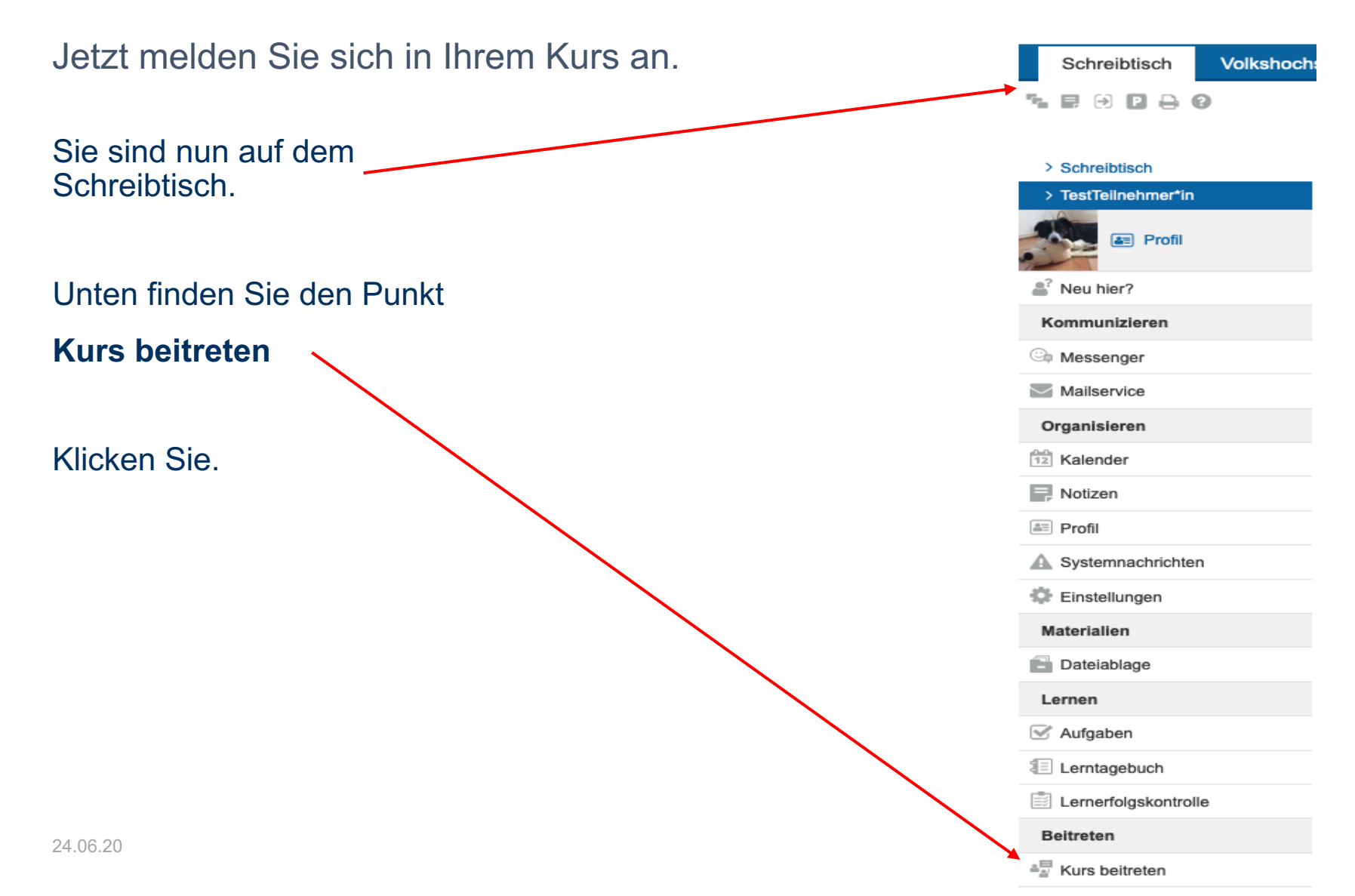

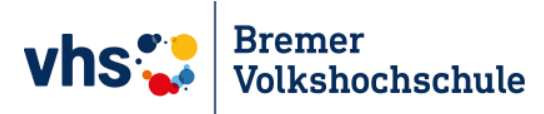

Kurs beitreten

# 7. Schritt

## Klicken Sie jetzt

# hier

Sie haben sich für einen vhs-Kurs angemeldet, der die vhs.cloud nutzt?

Es gibt zwei Möglichkeiten, Mitglied Ihres Kurses auf der vhs.cloud zu werden:

## Sie werden automatisch in den Kurs aufgenommen.

In diesem Fall müssen Sie nichts weiter tun. Kurz vor Beginn des Kurses finden Sie auf der Übersichtsseite Ihres Schreibtischs unter "Meine Kurse" den Link zum Kurs.

## Sie erhalten von Ihrer vhs oder Ihrer Kursleitung einen Kurs-Code.

In diesem Fall klicken Sie unten auf "Kurs beitreten". Es öffnet sich ein Fenster mit einem Eingabefeld. Geben Sie hier den Kurs-Code ein und bestätigen Sie die Eingabe mit einem Klick auf "Anmelden". Nachdem Sie den Kurs-Code eingegeben haben, erhält Ihre Kursleitung eine Nachhricht darüber und schaltet Sie für Ihren Kurs frei.

Wichtig: Der Kurs-Code ist nach dem Schema kurs@volkshochschule.vhs.cloud aufgebaut. Achten Sie darauf, den Code vollständig und ohne Leerzeichen vor oder nach den Zeichen einzugeben! Wenn Sie eine Fehlermeldung erhalten, wenden Sie sich bitte direkt an die zuständige Volkshochschule oder die Person, von der Sie den Kurs-Code erhalten haben! Denn die Kurse werden von den jeweiligen vhs in eigener Verantwortung verwaltet, der allgemeine Support kann Ihnen nicht den korrekten Kurs-Code nennen!

## Kurs beitreten

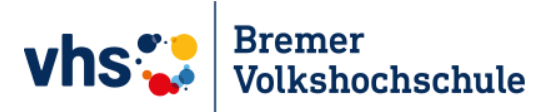

Geben Sie jetzt Ihren Kurs-Code ein.

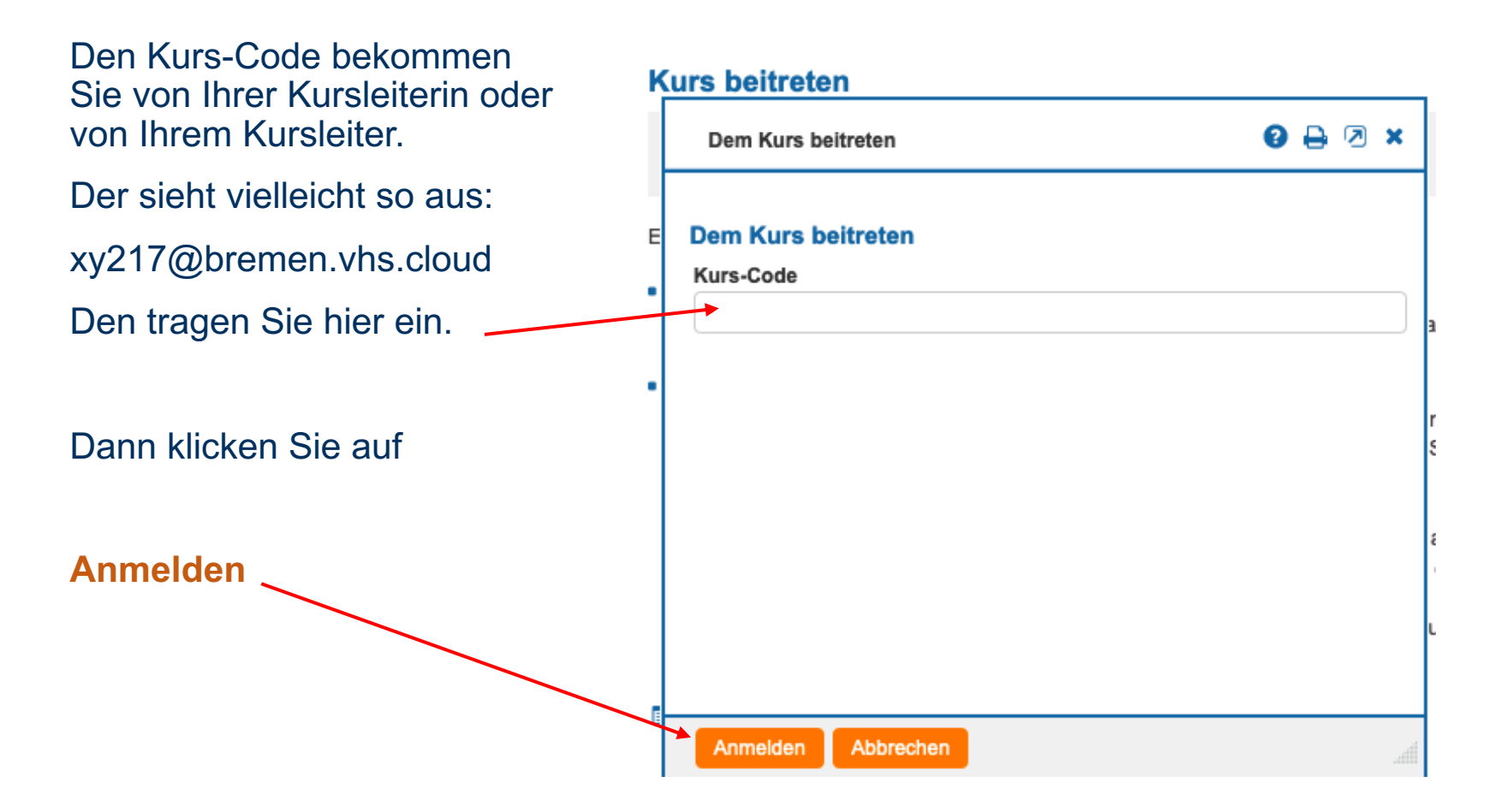

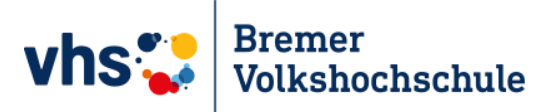

Nur noch schnell eine Nachricht schreiben . . .

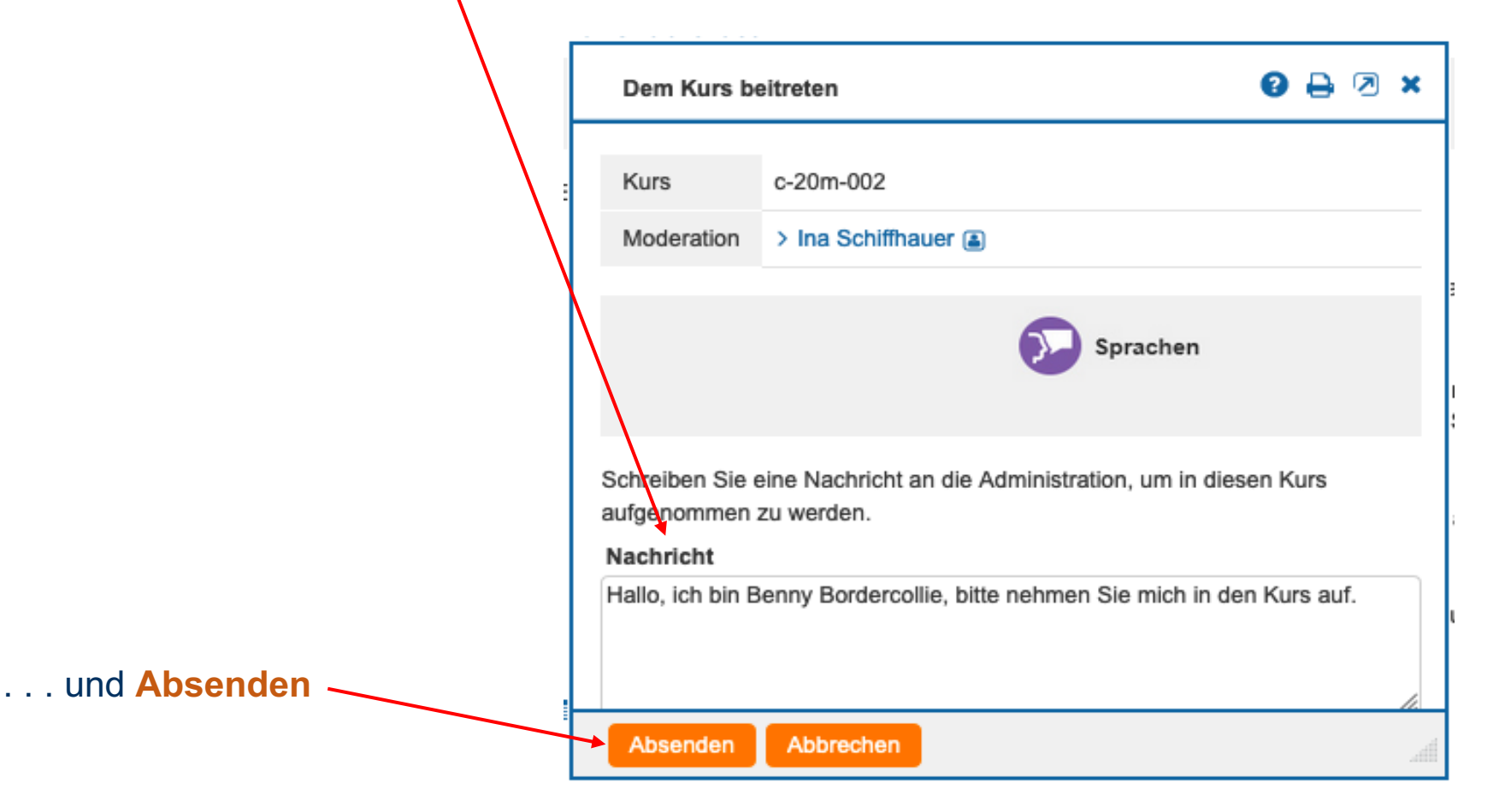

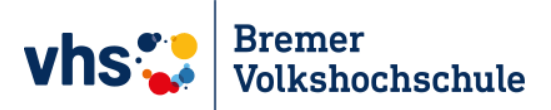

## Etwas Geduld, bitte.

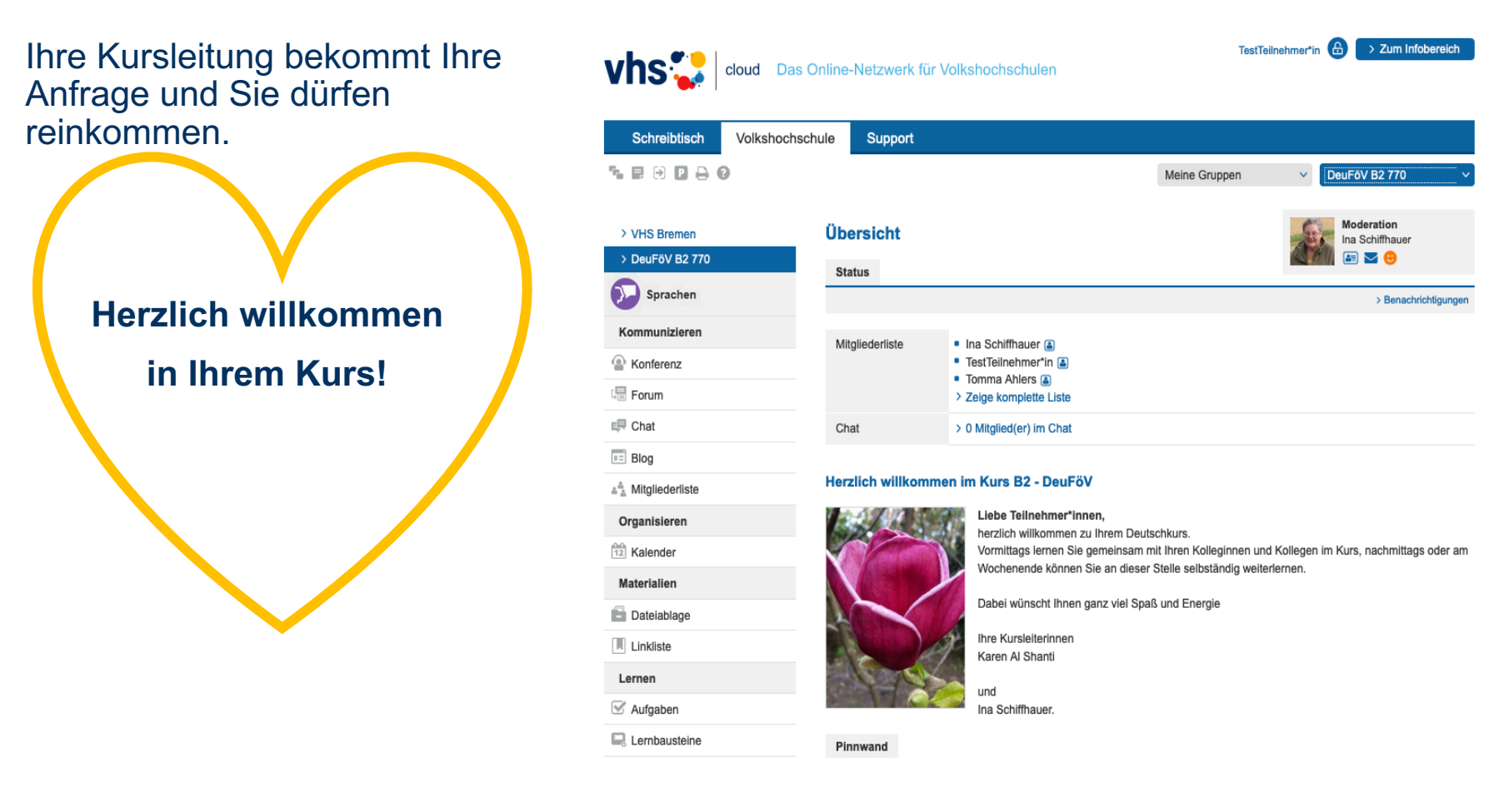

Auf Wiedersehen in Ihrem Kurs in der vhs.cloud

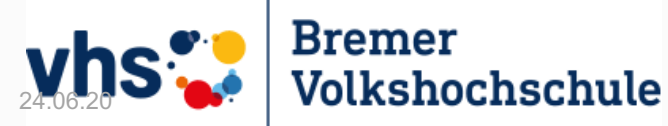

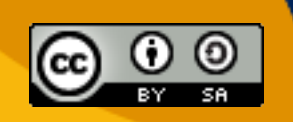

vhs.cloud - Registrierung für Kursteilnehmer\*innenin 10 Schritten von Ina Schiffhauer, Assistentin fürdigitales Lernen an der Bremer Volkshochschule istlizenziert unter einer Creative CommonsNamensnennung - Weitergabe unter gleichen13Bedingungen 4.0 International Lizenz.